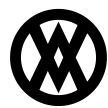

Knowledgebase > SalesPad > Purchasing > Choose Purchase Plan: Purchase Quantity Rounding

# **Choose Purchase Plan: Purchase Quantity Rounding**

Megan De Freitas - 2024-11-22 - Purchasing

### Overview

You can modify the "Choose Purchase Plan" screen in the Purchasing Advisor Module to check an Item's Vendor Minimum Purchase Quantity when generating a purchase order, rounding the quantities up if the minimum quantity is not met.

#### Security

In the SalesPad Security Editor (Modules>Security Editor), search for "Choose Purchase Plan" and click the checkbox to enable the functionality. In the Miscellaneous sub-settings, set *Show Rounding Options* to True.

| Security        |                                                                          |                                                           |                                      |
|-----------------|--------------------------------------------------------------------------|-----------------------------------------------------------|--------------------------------------|
| ✔ Select All    | select None                                                              | Prom                                                      | *                                    |
| Acc Name        |                                                                          |                                                           | ۵ Ϋ                                  |
| Choos           | e Purchase Plan*                                                         |                                                           |                                      |
|                 |                                                                          |                                                           |                                      |
|                 |                                                                          |                                                           |                                      |
| 🔀 🗸 Contai      | ns([Name], 'Choose Purchase Pl                                           | lan') 🔛                                                   | Edit Filter                          |
| ⊿ Misc          |                                                                          |                                                           |                                      |
| Lock Line I     | tem Order                                                                | False                                                     |                                      |
| Show Rour       | nding Options                                                            | True                                                      | -                                    |
|                 |                                                                          |                                                           |                                      |
|                 |                                                                          |                                                           |                                      |
|                 |                                                                          |                                                           |                                      |
|                 |                                                                          |                                                           |                                      |
|                 |                                                                          |                                                           |                                      |
| Show Round      | ing Options                                                              |                                                           |                                      |
| Allows a user t | o select a rounding option for th                                        | e purchase quantity. If set to                            | 'Round to Closest Multiple', the     |
| purchase quan   | tity will be set to the nearest mi<br>tity will increase to the next min | nimum required quantity. If se<br>imum required quantity. | t to Increase to Next Multiple', the |
| Defaults to 'Fa | se'.                                                                     | · · · · · · · · · · · · · · · · · · ·                     |                                      |
|                 |                                                                          |                                                           |                                      |

#### Setting the Multiple Value

Before you modify the "Choose Purchase Plan" screen, you need to set the multiple value to be used for the rounding.

This can be done in the Item Maintenace window, which can be accessed from a sales document or from Inventory Lookup in SalesPad. For a detailed overview of Item Maintenance, click <u>here</u>.

Once you have the "Item Maintenance" window open, click on the Vendor Information tab.

| New       |                 |                  |                   |               |               |                   |
|-----------|-----------------|------------------|-------------------|---------------|---------------|-------------------|
| Vendor ID | Vendor Name     | Vend Item Number | Vend Item Descr   | Min Order Qty | Max Order Qty | Economic Order Qb |
| ADVAN 🖂   | Advanced Offi   | 00105            | 40 GEG Hard Drive | 10            | 5,000         | 10                |
| 100114    | Equipment Sup   | R-00105          | Redken Quick Dry, | 0             | 0             |                   |
| 100115    | Contract Ware   | 00105            | 40 Gig hard drive | 0             | 0             | -                 |
| 100116    | Contract Ware   | 00105            | 40 Gig hard drive | 0             | 0             | 1                 |
| 100117    | Contract Ware   | 00105            | 40 Gig hard drive | 0             | 0             |                   |
| AB001     | Abbott Vascular | 00105            | 40 Gig hard drive | 0             | 0             |                   |
| CETRAVE   | A Travel Comp   | 00105            | 40 Gig hard drive | 0             | 0             |                   |
| 4G01      | Air Gas         | 00105            | 40 Gig hard drive | 0             | 0             |                   |
| TTRACTI   | Attractive Tele | 00105            | 40 Gig hard drive | 0             | 0             |                   |
| EAUMON    | Beaumont Con    | 00105            | 40 Gig hard drive | 0             | 0             |                   |
| ERGERON   | Bergeron Com    | 00105            | 40 Gig hard drive | 0             | 0             |                   |
| ENTRALC   | Central Celular | 00105            | 40 Gig hard drive | 0             | 0             |                   |
|           |                 |                  |                   |               |               |                   |
|           |                 |                  |                   |               |               |                   |

You can then choose Min Order Qty to set the multiple value for all rounding methods.

## Usage

Select the Purchasing Advisor module in SalesPad (Modules>Purchasing Advisor). You can use this module to create purchase plans and generate purchase orders for selected vendors.

For more information on using this module, click  $\underline{here}.$ 

| 🔲 🛛 🛃 - 🛙                | <b>ð•</b> 0     | 00                      |                         |                                       |                                |            |                                  |                                     |                  | Purchas            | sing Advis               | ior - BEN       | - Salesi                                    | Pad                                  |           |          |                           |                                                   |                                      |             |                   | × _      | = 🔀   |
|--------------------------|-----------------|-------------------------|-------------------------|---------------------------------------|--------------------------------|------------|----------------------------------|-------------------------------------|------------------|--------------------|--------------------------|-----------------|---------------------------------------------|--------------------------------------|-----------|----------|---------------------------|---------------------------------------------------|--------------------------------------|-------------|-------------------|----------|-------|
|                          | Applicatio      | n De                    | shboard                 | Distribu                              | tion BOM                       | Equi       | pment Man                        | agement                             | Inve             | ntory              | Purchasing               | Rem             | oteLibr >                                   | -                                    | 10/11/    | /2013    | 3 v4,                     | 2.2.0                                             | 30   (                               | 1 of 99 sea | ts in-use)        | - 2      | 8 -   |
| SalesPad Cus<br>Today Se | tomer A<br>arch | dv Custor<br>Search     | ि Sa<br>ि Ad<br>ाज्य Sa | les Docum<br>V Sales Do<br>les Monito | ents<br>xument 5<br>r<br>Seles | isarch 🖞   | Counter<br>Sales Dr<br>Sales Lir | r Sales<br>ocument Me<br>ne Mass Up | ess Upda<br>date | te<br>Sales Proces | aatch Brive<br>Ising Loi | ntory<br>skup S | Inventor<br>Inventor<br>Sales Tra<br>entory | ry Analysis<br>ry Transfe<br>ansfers | rs W<br>S | endo     | Di Pui<br>Di Pui<br>Ra Ba | rchase Ord<br>rchasing Ad<br>dkordered I<br>Purch | ar Search<br>Misor<br>Items<br>asing | Receiving   | Receipt<br>Search | Reports  |       |
| & Customer               | Search (        | 🖬 🌡 a                   | stoner: A               |                                       | 0001] Aaro                     | on Fitz de | ctrical 🔀                        | CORDE                               | R) 🔀             | 👹 Purd             | nasing Advis             | or 🗙            |                                             |                                      |           |          |                           |                                                   |                                      |             |                   |          |       |
| 📑 Close 🛛 🧯              | Refre           | h   🍕                   | Setup                   | Orde                                  | er:                            |            | Plan                             | ne .                                |                  | 36 Re              | move All F               | lans            |                                             |                                      |           |          |                           |                                                   |                                      |             |                   | 🏟 Pure   | hase  |
| By Location              | n 🔽 1           | ndude Re                | order Pt. De            | emand                                 | 🖌 Indud                        | e Sales D  | emand [                          | <ul> <li>Show De</li> </ul>         | emand S.         | minary             | Show Pr                  | urchase Pla     | n Holds                                     | Purchase                             | By:       | Quan     | itity Neede               | ed 🖂                                              |                                      |             |                   |          |       |
| Demand Sur               | inary           |                         |                         |                                       |                                |            |                                  |                                     |                  |                    |                          |                 |                                             |                                      |           |          |                           |                                                   |                                      |             |                   |          |       |
| Item Number              | De              | acription               | Class                   | Site                                  | м                              | n Req Dat  | te                               | Qty No                              | eded N           | ı Q                | ty On Hand               | Purchaeir       | g LlofM                                     | Qty /                                | Allocati  | ed       | Qty Avai                  | able Q                                            | ty On PO                             |             | Cun               | rent Cos | 1 1   |
| 00109                    | Re              | skan Ravi               | RETAIL                  |                                       | 97.                            | 20/2012    |                                  |                                     | 1                |                    | 0                        |                 |                                             |                                      |           | 0        |                           | 0                                                 | 144                                  |             |                   | 4.5      | 0     |
| 11820002                 | Fue             | i Gel-Citre             | RETAIL                  |                                       | 11                             | /1/2010    |                                  |                                     | 101              | ]                  | 0                        |                 |                                             |                                      |           | 0        |                           | ٥                                                 | 100                                  |             |                   | 0.0      | 0     |
| 825-WM-L-N               | Ca              | teo Kodia<br>Ira Sueteo | RETAIL                  |                                       | 12                             | 12/2010    |                                  |                                     | 310              |                    | 240                      | Each            |                                             |                                      | 1.5       | 50<br>22 |                           | 190                                               | 6.015                                |             |                   | 12.1     | 2     |
| 0.100                    | ~               | in ayatar               | SLIML                   |                                       | 14                             | 1712010    |                                  |                                     | 100              | 1                  | - Append                 | LOUT            |                                             |                                      | 4,5       | ~~       |                           | 100                                               | 0,910                                |             |                   | 1210     |       |
| Demand Det               | tail .          |                         |                         |                                       |                                |            |                                  |                                     | _                |                    |                          |                 |                                             | _                                    | _         | -        |                           |                                                   |                                      |             | _                 |          | -     |
| Primary Vend             | for [ten        | Site                    | Cl                      | Batc                                  | Decu                           | Doc        | Req                              | Sales                               | Qty              | Purch              | Unit Cost                | Unit Pr         | Purch P                                     | lan                                  | D6        | NI       | Item                      | Gener                                             | Qty B                                | Qty 0       | Order             | Comme    | nt    |
|                          | <u>1010</u>     | NAP                     | €                       | BAOK                                  | 05634                          | 9/20/      | 9/20/                            | GREG E.                             | 1                | . 1                | 4.50                     | 0.00            |                                             |                                      |           |          | Redke                     | HS                                                | 3                                    | . 144       | 0                 |          |       |
|                          |                 |                         |                         |                                       |                                |            |                                  |                                     |                  |                    |                          |                 |                                             |                                      |           |          |                           |                                                   |                                      |             |                   |          |       |
| Purchase Pla             | annar           |                         |                         |                                       |                                | N          | otes - 0010                      | 9                                   |                  |                    |                          |                 |                                             |                                      |           |          |                           |                                                   |                                      |             |                   |          |       |
|                          | Use             | Sales Line              | Comment                 |                                       |                                | Čre        | sated By                         | Create                              | 0 Iter           | n Number           |                          | Vendor          |                                             | Note                                 | s         |          |                           |                                                   |                                      |             | Qty               |          | Price |
|                          | Assi            | n Default               | Vendor                  | Assign                                | Line Vend                      | or T       |                                  |                                     |                  |                    |                          |                 | Click her                                   | re to add a                          | new i     | ION.     |                           |                                                   |                                      |             |                   |          | _     |
| Item:                    | 00109<br>Redkeo | Devied D                | hina Gel. 5             | ~~                                    |                                |            |                                  |                                     |                  |                    |                          |                 |                                             |                                      |           |          |                           |                                                   |                                      |             |                   |          |       |
| Purch, Oby:              | Neuker          | nevinu ol               | UOP4:                   | EAO                                   | н                              | - 11       |                                  |                                     |                  |                    |                          |                 |                                             |                                      |           |          |                           |                                                   |                                      |             |                   |          |       |
| Purch, Plan:             |                 |                         | Whee:                   | WAR                                   | EHOUSE                         |            |                                  |                                     |                  |                    |                          |                 |                                             |                                      |           |          |                           |                                                   |                                      |             |                   |          |       |
| Vendor:                  |                 |                         | Purch. Pr               | ice:                                  | 0.                             | 00         |                                  |                                     |                  |                    |                          |                 |                                             |                                      |           |          |                           |                                                   |                                      |             |                   |          |       |
|                          |                 |                         |                         |                                       |                                |            |                                  |                                     |                  |                    |                          |                 |                                             |                                      |           |          |                           |                                                   |                                      |             |                   |          |       |
| COMPLETC:                |                 |                         |                         |                                       |                                |            |                                  |                                     |                  |                    |                          |                 |                                             |                                      |           |          |                           |                                                   |                                      |             |                   |          |       |
|                          | (               | Apply.                  |                         | Rem                                   | we                             |            |                                  |                                     |                  |                    |                          |                 |                                             |                                      |           |          |                           |                                                   |                                      |             |                   |          |       |

After completing purchase selections or item planning, you can click the **Purchase** button (indicated by the green arrow) in the upper right-hand corner of the screen.

The "Choose Purchase Plan Items" screen pops up, displaying all available purchase plans.

|                                                                                                    |      | se mans Items                           |                     |                                                   |         |      |           |             |
|----------------------------------------------------------------------------------------------------|------|-----------------------------------------|---------------------|---------------------------------------------------|---------|------|-----------|-------------|
| 5-1-12                                                                                              | 🖉 Se | lect All 🛛 🤤 S                          | elect None   🗇 Remo | we 🛛 🔎 Group Like                                 | tem Num | bers |           | 📫 Create PC |
| (no vendor assigned)                                                                                | Ξ.   | them thurber                            | These Description   | Calue Day N                                       | -       |      | Line Cost | 0.000       |
| 06439                                                                                               | ·    | Item Number                             | Item Description    | Sales Doc Num                                     | US      | NI   | Unit Cost | Quantit     |
| (no vendor assigned)                                                                                |      | 60-20001                                | Pouch DB Gusseted   | Reorder Pt                                        |         |      | 21.50     | 1           |
| 6468                                                                                                |      |                                         |                     |                                                   |         |      |           |             |
| Air Ges                                                                                             |      |                                         |                     |                                                   |         |      |           |             |
| 6527                                                                                                |      |                                         |                     |                                                   |         |      |           |             |
| Air Gas                                                                                             |      |                                         |                     |                                                   |         |      |           |             |
| 6657                                                                                                |      |                                         |                     |                                                   |         |      |           |             |
| Advanced Office Systems                                                                             |      |                                         |                     |                                                   |         |      |           |             |
|                                                                                                    |      |                                         |                     |                                                   |         |      |           |             |
| (eith                                                                                               |      |                                         |                     |                                                   |         |      |           |             |
| Keith<br>L. ADVANCED0001                                                                            |      |                                         |                     |                                                   |         |      |           |             |
| Geith<br><sup>1</sup> ADVANCED0001<br>GALESPAD                                                      |      |                                         |                     |                                                   |         |      |           |             |
| Keith<br><sup>I</sup> ADVANCED0001<br>SALESPAD<br><sup>I</sup> (no vendor assigned)                 |      |                                         |                     |                                                   |         |      |           |             |
| Ceith<br><sup>1</sup> ADVANCED0001<br>SALESPAD<br><sup>1</sup> (no vendor assigned)<br>Ish 3-9      |      |                                         |                     |                                                   |         |      |           |             |
| Gith<br>ADVANCED000 1<br>SALESPAD<br>(no vendor assigned)<br>sh 3-9<br>(no vendor assigned)         | Line | Options                                 | Сору 5              | ales Document Name                                | d Notes |      |           |             |
| Ceith<br>I ADVANCED0001<br>SALESPAD<br>I (no vendor assigned)<br>sh 3-9<br>I (no vendor assigned)   | Line | Options how Comments                    | Copy 5              | ales Document Name<br>y to PO Comment             | d Notes |      | 5         | 4           |
| ceith<br>L-ADVANCED0001<br>SALESPAD<br>L- (no vendor assigned)<br>ah 3-9<br>L- (no vendor assigned) |      | Options<br>how Comments                 | Copy S              | ales Document Name<br>y to PO Comment             | d Notes |      |           |             |
| Keith<br>ADVANCED0001<br>SALESPAD<br>(no vendor assigned)<br>Ish 3-9<br>(no vendor assigned)        |      | Options<br>how Comments<br>apy Comments | Copy 5              | ales Document Name<br>to PO Comment<br>to PO Note | d Notes |      | 2         | 4           |

In the lower right corner of the screen (to the left of the **Close** button) is an **Adjustment** dropdown, which you can use to choose from three rounding options for the vendor minimum purchase quantity.

Clicking on the arrow on the **Adjustment** dropdown displays three options. Selecting **No Adjustment** will not affect the purchase quantity. If you choose **Round to Closest Multiple**, the purchase quantity will be set to the nearest minimum required quantity. If you choose **Increase to Next Multiple**, the purchase quantity will increase to the next minimum required quantity.

(The quantity adjustment is in addition to any other vendor minimum that might apply.)

| Purchase Plans                               | Purcha   | se Plans Items  |                |            |                        |               |         |                                         |             |
|----------------------------------------------|----------|-----------------|----------------|------------|------------------------|---------------|---------|-----------------------------------------|-------------|
|                                              |          |                 |                |            |                        |               |         |                                         |             |
| 5-1-12                                       | 🛛 🕗 Se   | elect All 🛛 🤤 S | elect None   🍕 | Remove     | 🔎 Group Like I         | tem Numb      | ers     |                                         | 🔶 Create PO |
| - (no vendor assigned)                       | <b>.</b> |                 |                |            |                        |               |         |                                         |             |
| D6439                                        |          | Item Number     | Item Descripti | ion Se     | sles Doc Num           | DS            | NI      | Unit Cost                               | Quantity    |
| · (no vendor assigned)                       | ~        | 60-20001        | Pouch DB Guss  | seted Re   | order Pt               |               |         | 21.50                                   | 13          |
| 06908                                        |          |                 |                |            |                        |               |         |                                         |             |
| nesoz                                        |          |                 |                |            |                        |               |         |                                         |             |
| - Air Gas                                    |          |                 |                |            |                        |               |         |                                         |             |
| D6557                                        |          |                 |                |            |                        |               |         |                                         |             |
| Advanced Office Systems                      |          |                 |                |            |                        |               |         |                                         |             |
| Keith                                        |          |                 |                |            |                        |               |         |                                         |             |
| ADVANCED0001                                 |          |                 |                |            |                        |               |         |                                         |             |
| SALESPAD                                     |          |                 |                |            |                        |               |         |                                         |             |
| · (no vendor assigned)                       |          |                 |                |            |                        |               |         |                                         |             |
| i (no vendor assigned)                       | Line     | Ontions         |                | Conv Sales | Document Named I       | Notes         |         |                                         |             |
|                                              |          | haw Commonte    |                | Convita    | DO Compost             |               |         |                                         |             |
|                                              |          | now comments    |                |            | POCOMMENT              |               |         |                                         |             |
|                                              |          | opy Comments    |                | Copy to    | PONote                 |               |         |                                         | <u></u>     |
|                                              |          | lopy Req Dates  |                | *** Thi    | s will only work if ye | ou are buying | for a s | single sales docum                      | ient        |
| <ul> <li>Close When PO is Created</li> </ul> |          |                 |                | 🖂 Use Dro  | ap Ship Line Cost      | Adjustmen     | t:      | <u></u>                                 | Close       |
| TOTAL TOTAL PROPERTY AND                     |          |                 |                |            |                        |               | Col     | umn                                     |             |
| Purch, Price: 0.00                           |          |                 |                |            |                        |               | No      | Adjustment                              |             |
| 0100                                         |          |                 |                |            |                        |               | Rou     | ind to Closest Mul<br>rease to Next Mul | Itple       |
|                                              |          |                 |                |            |                        |               |         | case to Next Pla                        | ulae.       |
|                                              |          |                 |                |            |                        |               |         |                                         |             |
| Remove                                       |          |                 |                |            |                        |               |         |                                         |             |
|                                              |          |                 |                |            |                        |               |         |                                         |             |

As an example, choose a quantity of 10 for the item and select **Round to Closest Multiple**.

| Incluse Fields                                                                                                    | Purcha         | se Plans Items                           |                    |                                                          |          |      |           |             |
|----------------------------------------------------------------------------------------------------|----------------|------------------------------------------|--------------------|----------------------------------------------------------|----------|------|-----------|-------------|
| 5-1-12                                                                                                    | 🥝 Se           | elect All 🛛 🤤 S                          | elect None   💠 Rem | ove 🛛 🔎 Group Like I                                     | tem Numi | bers |           | 📫 Create PO |
| (no vendor assigned)                                                                                                    | 1              | Item Number                              | Item Description   | Sales Doc Num                                            | DS       | NT   | Unit Cost | Quantity    |
| (na yaadar accianad)                                                                                                    |                | co popor                                 |                    | Sales Doctivalit                                         |          | -    | onic cust | Quantity    |
| 6468                                                                                                    | ~              | 60-20001                                 | Pouch UB Gusseted  | Reorder Pt                                               |          |      | 21.50     | 10          |
| Air Gan                                                                                                    |                |                                          |                    |                                                          |          |      |           |             |
| 6527                                                                                                    |                |                                          |                    |                                                          |          |      |           |             |
| Air Gas                                                                                                    |                |                                          |                    |                                                          |          |      |           |             |
| 6657                                                                                                    |                |                                          |                    |                                                          |          |      |           |             |
|                                                                                                    |                |                                          |                    |                                                          |          |      |           |             |
| <ul> <li>Advanced Office Systems</li> </ul>                                                                               |                |                                          |                    |                                                          |          |      |           |             |
| Advanced Office Systems<br>eith                                                                                           |                |                                          |                    |                                                          |          |      |           |             |
| Advanced Office Systems<br>ieith<br>ADVANCED0001                                                                          |                |                                          |                    |                                                          |          |      |           |             |
| Advanced Office Systems<br>ieith<br>ADVANCED0001<br>iALESPAD                                                              |                |                                          |                    |                                                          |          |      |           |             |
| 1 Advanced Office Systems<br>ieith<br>1 ADVANCED0001<br>iALESPAD<br>1 (no vendor assigned)                                |                |                                          |                    |                                                          |          |      |           |             |
| Advanced Office Systems     eith     ADVANCED0001     ALESPAD      no vendor assigned)     sh 3-9                         |                |                                          |                    |                                                          |          |      |           |             |
| Advanced Office Systems<br>with<br>ADVANCED0001<br>ADVANCED0001<br>(no vendor assigned)<br>sh 3-9<br>(no vendor assigned) | Line           | Options                                  | Copy :             | ales Document Named I                                    | Notes    |      |           |             |
| Advanced Office Systems setth ADVANCED0001 ADVANCED0001 (no vendor assigned) sh 3-9 (no vendor assigned)                  |                | Options<br>how Comments                  | Copy :             | ales Document Named I<br>y to PO Comment                 | Notes    |      |           | ×           |
| Advanced Office Systems<br>seith ADVANCED0001ADVANCED0001(no vendor assigned) sh 3-9(no vendor assigned)                  | Line<br>S<br>C | Options<br>how Comments<br>Copy Comments | Copy s             | ales Document Named I<br>y to PO Comment<br>y to PO Note | Vo tes   |      |           | 2           |

When you create the purchase order, the quantity is automatically rounded up to 12.

| (STANDARD)                                                                           |                                                                                                    |                                                                                                |                                                                                                    |                                                                                                    |  |  |  |  |  |  |  |
|--------------------------------------------------------------------------------------|----------------------------------------------------------------------------------------------------|------------------------------------------------------------------------------------------------|----------------------------------------------------------------------------------------------------|----------------------------------------------------------------------------------------------------|--|--|--|--|--|--|--|
| 📑 Close 🛛 🚽 Save 🖓 Print 🛛 📳                                                         | 🖞 Copy   🙀 Cancel   🏄 Dynam                                                                                                    | nics GP                                                                                        |                                                                                                    |                                                                                                    |  |  |  |  |  |  |  |
| PO Properties                                                                        | PO Dates                                                                                                    | Other                                                                                          | Ship To Address                                                                                                    | Totals                                                                                                    |  |  |  |  |  |  |  |
| Purch. Order #:                                                                      | PO Date:         10/11/ ≥           Required Date:         10/11/ ≥           Promised Date:         10/11/ ≥           Promised Ship:         10/11/ ≥ | Terms: M<br>Shipping Method: M<br>Buyer: M<br>Confirm With:<br>Revision Number: 0<br>Location: | Ship to Customer Edit Address<br>Fabrikam, Inc.<br>Todd MrGee<br>4277 West Cak Parkway<br>Chicogo, L. 60601-4277<br>P:(312) 436-2671<br>F:(312) 436-2896 | Discount:         0.00           Freight:         0.00           Misc. Charge:         0.00           Tax:         0.00           Total:         258.00 |  |  |  |  |  |  |  |
| Line Items Notes Addresses User Fields Links Quick Report Audit Receipts Email Audit |                                                                                                    |                                                                                                |                                                                                                    |                                                                                                    |  |  |  |  |  |  |  |
| Details                                                                              |                                                                                                    |                                                                                                |                                                                                                    |                                                                                                    |  |  |  |  |  |  |  |
| 📆 New 🛛 🙀 Cancel 🛛 📫 Insert 🖉                                                        |                                                                                                    |                                                                                                |                                                                                                    | Update Missing Vendor Items                                                                                                    |  |  |  |  |  |  |  |
| Titem # Description                                                                  | NI Vendor Item#                                                                                                    | Qty_UOfM_Unit Cost                                                                             | Extd. Cost Location Reg. Date                                                                                                    | Prom. Date Prom. Ship Comment                                                                                                    |  |  |  |  |  |  |  |
| 60-20001 ··· Pouch DB Gusse                                                          | ted Oatmeal                                                                                                    | 12 Each 21.50                                                                                  | 258.00 WAREHOUSE 10/11/2013                                                                                                    | 10/11/2013 10/11/2013                                                                                                    |  |  |  |  |  |  |  |
|                                                                                      |                                                                                                    |                                                                                                |                                                                                                    |                                                                                                    |  |  |  |  |  |  |  |
|                                                                                      |                                                                                                    |                                                                                                | 258.00                                                                                                    |                                                                                                    |  |  |  |  |  |  |  |